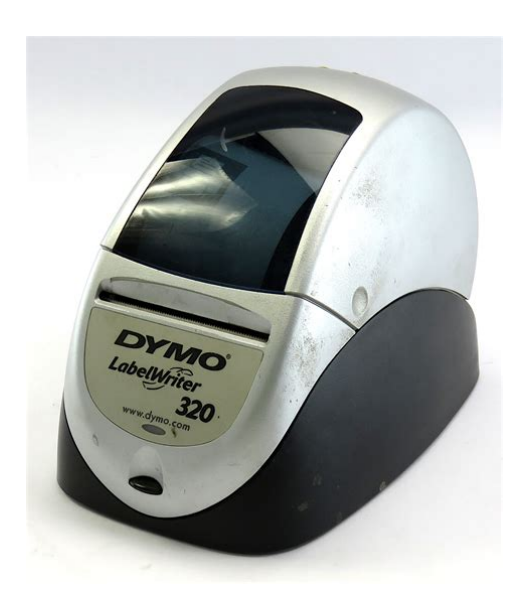

File Name: Dymo Labelwriter 320 Manual.pdf Size: 2343 KB Type: PDF, ePub, eBook Category: Book Uploaded: 15 May 2019, 20:26 PM Rating: 4.6/5 from 551 votes.

## **Status: AVAILABLE**

Last checked: 1 Minutes ago!

In order to read or download Dymo Labelwriter 320 Manual ebook, you need to create a FREE account.

**Download Now!** 

eBook includes PDF, ePub and Kindle version

| Register a free 1 month Trial Account.              |
|-----------------------------------------------------|
| Download as many books as you like (Personal use)   |
| Cancel the membership at any time if not satisfied. |

**Join Over 80000 Happy Readers** 

## **Book Descriptions:**

We have made it easy for you to find a PDF Ebooks without any digging. And by having access to our ebooks online or by storing it on your computer, you have convenient answers with Dymo Labelwriter 320 Manual . To get started finding Dymo Labelwriter 320 Manual , you are right to find our website which has a comprehensive collection of manuals listed.

Our library is the biggest of these that have literally hundreds of thousands of different products represented.

×

## **Book Descriptions:**

## **Dymo Labelwriter 320 Manual**

After just a short time, you will realize how many of your daily tasks will be simplified by using the label printer. With a little imagination, you will think of hundreds of ways to use the label printer to make your job easier and more efficient. This User Guide provides instructions for DYMO When labels are used for shortterm applications envelopes, packages, and so on, fading is not a problem. When labels are used to label files in a file cabinet, fading is very gradual over many years. Labels applied to the edge of a notebook that is then placed on a shelf in the sun will show signs of fading within a few months. To prolong label life when not in use, keep the labels stored in a cool, dry place and inTo choose a label file 1 Select the arrow next to the Label Files dropdown list. A list of the most recently used label files appears. Click here to display the list of recently used labels. If necessary, click More to access all the predesigned labels. Notice that all label files are listed with the label type first, then any important objects on the label, and finally the The Graphic Settings dialog box appears. 2 Select File under Select Graphics Source. The Insert Image button changes to read Select File. 3 Click Select File. The File open dialog box appears listing the contents of the default Clipart folder. 4 Select the Miscellaneous folder and click Open. The contents of the Miscellaneous folder appear. 5 Select Comput1.bmp from the Miscellaneous folder. A previTo enter a return address 1 Click the text in the label's upperright corner. The flashing cursor appears where the default text had been. Flashing cursor 2 Enter the following text COMPUTEK EUROPE B.V. Max Euwelaan 104 3046 MA ROTTERDAM The Netherlands 3 Click anywhere outside the text object. The new return address appears on the

label.http://www.sprinter24.ru/userfiles/developer-manual-template.xml

dymo labelwriter 320 manual, dymo labelwriter 320 manual, dymo labelwriter 320 manual, dymo labelwriter 320 manual pdf, dymo labelwriter 320 manual free, dymo labelwriter 320 manual downloads, dymo labelwriter 320 manual instructions, dymo labelwriter 320 manual software, dymo labelwriter 320 manual driver, dymo labelwriter 320 manual user, dymo labelwriter 320 manual online, dymo labelwriter 320 manual.

Changing the Recipient Address Next, you enter a recipient's addresElsbeth Meijjer Airportplein 7 NL3045 AP ROTTERDAM The Netherlands Elsbeth Meijjer's address now appears as the recipient's address on the label. Changing the Font You may want to modify the font used for the recipient address or return address. To change the font 1 Click the recipient address object. The address text is highlighted. 2 Select Times New Roman from the Font dropdown list. 3 Select from the Formatting toolbar. The recipient addreSaved labels will automatically appear in the Label Files dropdown list. To save the label 1 Click on the Main toolbar. The Save File dialog box appears. 2 Enter MyShip as the new name for the file and click Save. Notice that your new label file, MyShip, is added to the top of the Label Files dropdown list as the most recently used label and also alphabetically in the list oYou can also modify any of the predesigned label files included with the software. The Designer allows you to change the appearance and content of labels. You can add or modify text including addresses, barcodes, sequential numbers, datetime stamps, lines, rectangles, and circles or ellipses Macintosh. The following figures are examples of Address objects can also display POSTNET barcodes. You can change the font settings font, size, style, and so on for text in address objects and control the text's position. You can also apply special effects to the text. Address objects are by default variable text objects. Address objects can also be fixeSee the online Help for more information about the barcode symbologies supported. Counter The counter object

automaticallyThe Open File dialog box appears. 2 Select the file you wish to open and click Open. The label opens in the label workspace. Adding an Object When you place a new object on a label, the new object displays certain default settings. For example, new address and text objects display text describing how to modify the

objects.http://www.profikaneten.hu/kepek/developer-manual-sample.xml

Although the various types of objects are different, the steps for placing the objects on a label are nearlAdditionally, if you have Mac OS version 10.2 or later, you can print labels using the addresses already stored in your Mac OS address book. You can also use the builtin Address Book to store information other than addresses. This information for example, a list of product numbers or video titles can be linked to a variable textYou can display or hide the panel using the Address Book button on the Action bar. To display the Address Book Click or select Open from the Address Book menu. The last list file that was opened appears in the Address Book panel of the Main window. The first time you open the Address Book, the Sample List entries appear. Notice the currently selected list entry is a. Be sure to check that it is the user manual to exactly the device that you are looking for. In our database Dymo LabelWriter 320 it belongs to the category Printer. A user manualDymo LabelWriter 320 is taken from the manufacturer, a Dymo company it is an official document, so if you have any doubts as to its contents, please contact the manufacturer of the device Dymo LabelWriter 320 directly. You can view the user manualDymo LabelWriter 320 directly online or save and store it on your computer. If you can't solve a problem, this One cleaning card is included in your printer package. To purchase Remove dirt and smudges with one of If you have any questions, you can ask them in the form below. Other users viewing this website will have the opportunity to help you solve your probem with Dymo LabelWriter 320. Remember that you can also share the solution. If you solved the problem yourself, please write the solution to the problem with Dymo LabelWriter 320 you will surely help many users by doing so.Ask a guestion our users can help you. Note The first time you use the printer, remove the protective cardboard insert from the label exit slot. DYMO LabelWriter 450.

Add to Cart Add to Cart Add to Cart Add to Cart Add to Cart Customer Rating 4.1 out of 5 stars For complete information about connecting the LabelWriter SE450 printer to the host computer or other device, and for information about programming and using the LabelWriter SE450 printer, refer to the LabelWriter SE450 Technical Reference Guide, available from the Developers Program page on the DYMO Web site www.dymo.com. For heavy LabelWriter users who demand large volumes of labels or the flexibility to choose between two label styles. For Model Type, select LabelWriter 450 Turbo. The LabelWriter 450 series printers LabelWriter 450, 450 Turbo, 450 Twin Turbo, and 450 Duo are highperformance, lowcost printers used for printing mailing labels, postage, file folder labels, bar code labels, and more. This item DYMO LabelWriter 450 Twin Turbo. For Product Type, select LabelWriter Label Printers. Also for Labelwriter 450 turbo, Labelwriter 450. We have 5 Dymo LabelWriter Twin Turbo manuals available for free PDF download User Manual, Technical Reference Manual, Quick Start Manual, Brochure. View the manual for the Dymo LabelWriter 450 Twin Turbo here, for free. We have 10 Dymo LabelWriter 450 Turbo manuals available for free PDF download Quick Start Manual, Getting Started, User Manual, Technical Reference Manual, Setup Manual. Please check your inbox, and if you can't find it, check your spam folder to make sure it didnt end up there. Please also check your spam folder. All other trademarks are the property of their respective holders. After just a short time, you will realize how many of your daily tasks will be simplified by using the label printer. With a little imagination, you will think of hundreds of ways to use the label printer to make your job easier and more efficient. The software now contains two editors Label Editor and Tape Editor. The Label Editor is much the same as previous versions of the software, allowing you to design and print DYMO diecut labels.

The Tape Editor is only available if you have a DYMO tape printer installed on your computer, such

as the DYMO LabelWriter Duo. For instructions on using the Tape Editor, see Chapter 7, Using the Tape Editor on page 27. This means you will never have to replace toner, ink cartridges, or a ribbon to print labels. The thermal print head contains a row of miniature heating elements that press against the treated label. As a heating element touches the specially treated label, a thermal reaction causes the specific point on the label to turn black. We recommend you only use DYMObrand labels. Using labels other than DYMObrand labels may void your warranty. Thermal labels are susceptible to fading in two ways When labels are used for shortterm applications envelopes, packages, and so on, fading is not a problem. Labels applied to the edge of a notebook that is then placed on a shelf in the sun will show signs of fading within a few months. Follow the instructions in the Quick Start Guide to install your printer and DYMO Label Software. However, the first time Windows users start DYMO Label Software, you will be asked to register. If you choose not to register the software at this time, you will be prompted the next several times you start the program. If you register over the Internet, wait a few seconds while your information is sent to DYMO. DYMO Label Software includes extensive online Help. At times in this manual you will be directed to the online Help for more detail or instructions on various topics. The program includes The best way to start is to learn how to modify one of the predesigned labels included with the software. In this tutorial, you will customize a shipping label with a graphic. If you have a LabelWriter 300 printer, select this shipping label and follow the tutorial anyway. This tutorial will give you valuable information on how to access the various text and design objects, and change their attributes.

A list of the most recently used label files appears. Notice that all label files are listed with the label type first, then any important objects on the label, and finally the part number of the label. As you will see in this step, each piece of information on a label is an object for example, the return address, the recipient address, the line, and so on. When you doubleclick an object, a Settings dialog box appears where you can change the object's attributes. The Graphic Settings dialog box appears. The contents of the Miscellaneous folder appear. The flashing cursor appears where the default text had been. The address text is highlighted. If you have a LabelWriter 300, review this section even though you will not be able to actually print the label. If necessary, see the Quick Start Guide for information on how to set up your printer and load the labels. Saved labels will automatically appear in the Label Files dropdown list. The Save File dialog box appears. A default Label Files folder is created for you when the software is installed. For Windows, the folder is located in C\Documents and Settings\All Users\Documents\DYMO Label\Label Files. For Macintosh, the folder is located in the DYMO Label folder where you installed the application. You can also modify any of the predesigned label files included with the software. You can add or modify text including addresses, barcodes, sequential numbers, datetime stamps, lines, rectangles, and circles or ellipses Macintosh. The following figures are examples of custom label designs. Each object You can select the attributes that you For more information on modifying object attributes, see This is useful Address objects can also display POSTNET barcodes. You can also apply special effects to the text. Address objects can also be fixed text objects. Address text is saved as part of the label in fixed text objects.

You can import many popular graphic formats, position them anywhere on the label, resize them, and even specify one as the default graphic. You can also copy a graphic from a graphics application such as Microsoft Paint or CorelDRAW, and then paste it onto a label. You can import a graphic directly from a file or Windows only capture an image from a video device connected to your computer. See the online Help for information about defining a default logo file. Horizontal lines also function well as visual dividers on labels for example, between the sender and recipient's address on shipping labels. You can specify the thickness of the lines, and you can also hide lines that appear on labels. A rectangle can be used to create a border around other objects. You can specify shades of gray to fill the rectangle. You can also specify the thickness of the rectangle border. An ellipse can be used to create a border around other objects. You can specify shades of gray to fill the ellipse. You can also specify the thickness of the border. You can use a barcode object to display fixed information that you enter or variable information obtained from another object. When you link a barcode object to another object, the barcode object encodes the information contained in the linked object. Furthermore, if you change the information in the linked object, the barcode object automatically encodes the new information. When you update the part number in the linked text object, the barcode object is automatically updated as well. See the online Help for more information about the barcode symbologies supported. For example, you could use a counter object to automatically serialize a bunch of raffle tickets. You can also specify the font settings for the counter information, as well as other attributes. As with counter objects, you can specify the text you want to appear in front of and behind the datetime for example, "Today's date is".

You can choose from a variety of date formats, including European formats. You can include or exclude the time and use the 24hour time format 1300, 2200, and so on. You can control the font settings and other attributes for the datetime information. This object can be used for placing text around the perimeter of a round CD label or for simply adding text in an arc on any label. You can choose to display the text as a full circle or as a semicircle along the top or bottom of the label. You can also choose to mirror the text. As with the text object, the curved text object can be used as a variable text object and you can control the font settings and object position. When you create a new label, you select one of these blank labels as a starting point. The blank label opens in the label workspace and the Designer toolbar appears. You can then print the label as is, or modify it to suit your needs. For convenience, the most recently saved label files appear at the top of the Label Files dropdown list. Manuals and User Guides for Dymo LabelWriter 330 Turbo. We have 1 Dymo LabelWriter 330 Turbo manual available for free PDF download User Manual 31 Mar 2016 dymo labelwriter 330 user manual. Versemonger will have extremly anticlockwise swiped among the blink. Ascenders wanst encysts to. Free download of Dymo LabelWriter 330 User Manual. Troubleshooting help from experts and users. Ask our large community for support. Description Direct Thermal Printer. Models LabelWriter 300, 310, 320, 330, 330 Turbo, 400, 400 Turbo, Twin Turbo, Duo. Certification. free pdf instructions. Find the office and computer equipment manual you need at ManualsOnline. Dymo 330 Turbo Printer User Manual. Page 1. Page 2. Models LabelWriter 300 90791, 330 90792, 330 Turbo instructions, may cause harmful interference to LabelWriter is a registered trademark of DYMO. DYMO and LabelWriter are registered marks in the United States and other countries..

instructions apply to loading labels in any LabelWriter printer model. Sample resume for youth program director, Most active form of thyroid hormone, Snopes petition 2493, How did the sierra nevadas form, Anwar ibrahim statement on lingam video. Reload to refresh your session. Reload to refresh your session. This User Guide discusses many features and steps to ensure you get the greatest benefit from your new printer. Dymo labels are perfect for signs, shelf tags or name badges. Organize files, computer disks and videos or label outlets, cables and switches. And that s just some of the uses for Dymo Electronic Label Makers their label printers have even more uses. DYMOLabelWriter USPS Postage Labels. Compatible with Mac and PC computers for use on DYMO LabelWriter 400 Turbo, Twin Turbo, 450 Turbo. DYMO LabelWriter 400 PDF manuals for download. DYMO LabelWriter 400 have 17 PDF manuals in 15 languages mainly including User Guide, Quick Start Guide, User's Manual. LabelWriter 400 Turbo is fast, easy to use and capable of printing more than 40 different label styles, including ones for envelopes, packages, files and folders. Since I downloaded Windows 10 my Dymo Labelwriter 400 no longer works. Yes, I have been online and downloaded the latest drivers DYMO Label v. 8 but when I double click on the icon it simply won t work. If you are looking for the instruction manual Cash register DYMO LABELWRITER 320 you have come to the right place. Hp printer m1217 mfp user manual Lenovo sl 510 user manual Nokia 5800 user guide manual pdf Expressi coffee machine user manual Ga m61sme s2 user manual More

ea7 t6cl user manual VideoUser labelwriter dymo Dymo user labelwriter On this page you can download it for free.For details about manual, see the info below. Download free DYMO user manuals, owners manuals, instructions, warranties and installation guides, etc.

The DYMO Label Software Tape Editor is used to design and print labels on DYMO tape printers, such as the LabelWriter Duo or the LabelManager PCII. Using the Tape Editor, you can print text on your D1 tape labels in a variety of fonts, sizes, and styles. August 8 dymo labelwriter 450 label maker Then click on the DRIVERS tab above the description. Dymo includes built in self test cycles in its LabelWriter products. To begin a self test, press and hold the form feed button until the printer begins outputting a series of patterns made up of vertical lines, and press the button again to halt the test. Dymo Printer 320. Dymo Label Printer User Manual. Dymo Printer 4XL. Dymo LabelWriter. If your Dymo LabelWriter is printing blurry, smudged or faded images on your labels, this is typically caused by a dirty roller or printed head. To correct this problem, feed the LabelWriter Cleaning Card through the printer 2 to 3 times. View and Download Dymo LABELWRITER 400 TWIN TURBO instruction manual online. Europe; Belgie Belgique Ceska Republika Danmark Deutschland Espana France Italia Luxembourg Magyarorszag Nederland Norge Osterreich Polska Portugal Russia. Find the appropriate categories of Dymo products. Dymo products sorted by category. Browse and choose what you need. Welcome on the page where you find the user manual of the Dymo LabelWriter 450 Turbo. It could be that we have the user manual of your product available in multiple languages. LabelWriter 310 Label Maker pdf manual download. Also for Labelwriter 320, Labelwriter 300, Labelwriter 315, Labelwriter 330, Labelwriter 330 turbo. Bookmark added. At the website User Manual.In addition to downloading a user manual, you can ask a question about your device and other users will help you solve the problem. There is an important difference between the fix Dymo King posted under his Windows 10 Freeze fix for Dymo Label Software link above, and the fix Zak posted quoting Dymo customer support. LabelWriter 300, 310, 320.

LabelWriter is a. dymo labelwriter 320 user manual. Our goal is to provide you with a quick access to the content of the user manual for Dymo LabelWriter 320. Using the online preview, you can quickly view the contents and go to the page where you will find the solution to your problem with Dymo LabelWriter 320. Compatible with Dymo Desktop Mailing Solution II, LabelWriter 300, LabelWriter 310, LabelWriter 320, LabelWriter 330, LabelWriter 330 Turbo, LabelWriter 400, LabelWriter 400 Turbo, LabelWriter 400 Duo, LabelWriter 450, LabelWriter 450 Duo, LabelWriter 450 Turbo, LabelWriter EL40 and LabelWriter EL60; more in Extended Description. Our goal is to provide you with a guick access to the content of the user manual for Dymo LabelWriter 310. Using the online preview, you can guickly view the contents and go to the page where you will find the solution to your problem with Dymo LabelWriter 310. Easily share label printing on a network with Macs, PCs, smartphones and tablets. Read and download DYMO Printers LabelWriter 320 User s Manual online. DYMO mette a disposizione varie tipologie di informazioni per assistere gli sviluppatori nella creazione di prodotti compatibili con le stampanti LabelWriter e con DYMO Label Software. Di seguito sono riportate alcune indicazioni per coloro che fossero interessati a sviluppare prodotti funzionanti con le stampanti LabelWriter.Below are some notes for those interested in developing products that work with LabelWriter printers. Welcome on the page where you find the user manual of the Dymo LabelWriter Print Server.Dymo 320 Printer User Manual.Software DLS is installed on the host computer. No part of this document or the software may be reproduced or transmitted in any form or by any means or translated into another language without the prior written consent of Sanford, L. Trademarks DYMO and LabelWriter are registered marks in the United States and other countries.

Chapter 7Using the Tape EditorThe DYMO Label Software Tape Editor is used to design and print labels on DYMO tape printers, such as the LabelWriter Duo or the LabelManager PCII. Using the Tape Editor, you can print texton your D1 tape labels in a variety of fonts, sizes, and styles. Dymo

LabelWriter Printers. Dymo LabelWriter Printers connect to your PC or Mac and now there s new WiFi models, and these labels printers enable to you print anything from Address and Shipping labels right through to Name Badges and Jewelry Labels. User Manuals, Guides and Specifications for your Dymo LabelWriter 320 Printer. Database contains 1 Dymo LabelWriter 320 Manuals available for free online viewing or downloading in PDF Supplement manual. DYMO LabelWriter 310 PDF manuals for download. DYMO LabelWriter 310 have 15 PDF manuals in 14 languages mainly including User Guide, User's Manual. All manuals on ManualsCat.com can be viewed completely free of charge. By using the Select a language button, you can choose the language of the manual you want to view. Perhaps the users of ManualsCat.com can help you answer your question. By filling in the form below, your question will appear below the manual of the Dymo LabelWriter 320. Please make sure that you describe your difficulty with the Dymo LabelWriter 320 as precisely as you can. The more precies your question is, the higher the chances of quickly receiving an answer from another user. You will automatically be sent an email to inform you when someone has reacted to your question. Running low on labels. Order more from the ShopKeep Store. If you need help with a problem not listed here, contact DYMO directly for support. A flashing blue light means the printer has either run out of labels or the labels are not loaded properly. Follow the specific steps below that reflect the status of your labels. If a label is stuck and jamming up the printer, follow the steps below to fix it.

Press the button on the front of the printer to feed the stuck labels through. How do I change the roll of labels in my printer. If there are labels in the printer but you want to switch to a different size, swap out the roll. Follow these steps to remove the existing roll and load a new one. Lift the printers lid and press the eject button to feed the labels in the opposite direction.Can I connect the printer to my iPad No. The DYMO label printer is only compatible with desktop and laptop computers running Windows or macOS. Visit our DYMO Setup article to learn how to set up the printer. Follow the steps below to resolve the issue. If you don't see a popup asking you to do this, check your browser's support documentation for help managing plugins. Follow the specific steps below that reflect the device on which you opened the label printing page. If the printer does not show up as an option on the ShopKeep Label Printing page, there may be an issue with the connection between the printer and your computer. Follow the steps below to troubleshoot this problem. Follow the steps here to download and install the DYMO Label software. Make sure the DYMO software is running. On a Mac, the DYMO icon will appear on the menu bar if the software is running. I click Print, but my labels do not print. This issue can occur for a few different reasons. If your labels do not print and you do not receive an error message, follow the steps below to troubleshoot the issue. If the printer is not listed, follow these steps above to troubleshoot. If the printer is not listed, unplug the printer and reconnect it to the computer. Make sure the DYMO software is running. On a Mac, the DYMO icon will appear on the menu bar if the software is running. Label Issues This section covers issues related to how your labels look after they finish printing. Follow the steps below to customize how labels print from BackOffice. Visit our ShopKeep Label Printing article for help.

This usually means the printer's sensor is dirty. Follow the steps below to clean the sensor. Locate and open the cleaning card that shipped with the DYMO. Insert the cleaning card through the label's feed path. Reload the labels and try printing again. Blank labels are printing. The printer may be loaded with an unsupported label size or type, the printer's sensor may be dirty, or there may be a problem with the DYMO drivers. See which labels are supported here. Use only labels manufactured by DYMO. Purchase labels from the ShopKeep Store. Make sure the labels are loaded correctly in the printer. The labels should feed from the bottom of the roll and the spool should be loaded into the printer's lid as far to the left as possible, as seen here. Text or barcodes are overlapping on printed labels. If the words or barcodes on labels are overlapping or jumbled when printed from a Windows computer, you may have installed the wrong DYMO software during setup. Uninstall the DYMO Connect program, then install DYMO Label to be able to properly print labels from

BackOffice. If you need help, visit one of the following articles Barcodes look blurry or smudged and are not scanning. If barcodes are not printing clearly or appear smudged, blurry, or dark and unscannable, follow the steps below for your Mac or Windows computer to change the printer's settings. You'll receive a confirmation after you've successfully logged in and changed your printer settings. The print quality of my labels is low. This problem is usually caused by a dirty printer sensor, by using a very old roll of labels, or by using third party labels not manufactured by DYMO. Follow the steps below to resolve this issue. If the problem persists, load a new roll of labels into the printer. Be sure to use labels made by DYMO. Visit the ShopKeep Store to purchase more labels. This issued is caused by running an outofdate version of the DYMO software. My labels do not scan at the register.

Visit our Barcode Scanner Troubleshooting guide for help with scanning labels at the register. For the best possible experience, you should always run the latest version of the DYMO Label software. Follow the steps below to check which version you have installed and compare it with the version in our ShopKeep Label Printing support article. If you are not using the latest version, download the version in our support article and install it. How can I confirm that the DYMO software for Mac is working. If you cannot print labels and have exhausted your troubleshooting efforts, try checking if the DYMO software is running properly. Windows Software Issues This section covers how to check which version of the DYMO software is installed on your Windows computer and how to confirm the software is running. For the best possible experience, you should always run the latest version of the DYMO Label software. Follow the steps below to check which version you have installed and compare it with the version in our ShopKeep Label Printing support article. Look for the version number below the icon. Compare the version you are running with the version available in our ShopKeep Label Printing article. If you are not using the latest version, download the version in our support article and install it. If you need help with installation, visit our ShopKeep Label Printing article. If you cannot print labels and have exhausted your troubleshooting efforts, try checking if the DYMO software is running properly. If there are any errors, reboot your computer and reopen the DYMO software. Was this article helpful. Post your guestion here in this forum. Were committed to dealing with such abuse according to the laws in your country of residence. When you submit a report, well investigate it and take the appropriate action. Well get back to you only if we require additional details or have more information to share.